### 010123131

### Software Development Practice I

### Handout #2

<rawat.s@eng.kmutnb.ac.th>

Last Update: 2024-06-29

### **Linux-based Environment for Software Development**

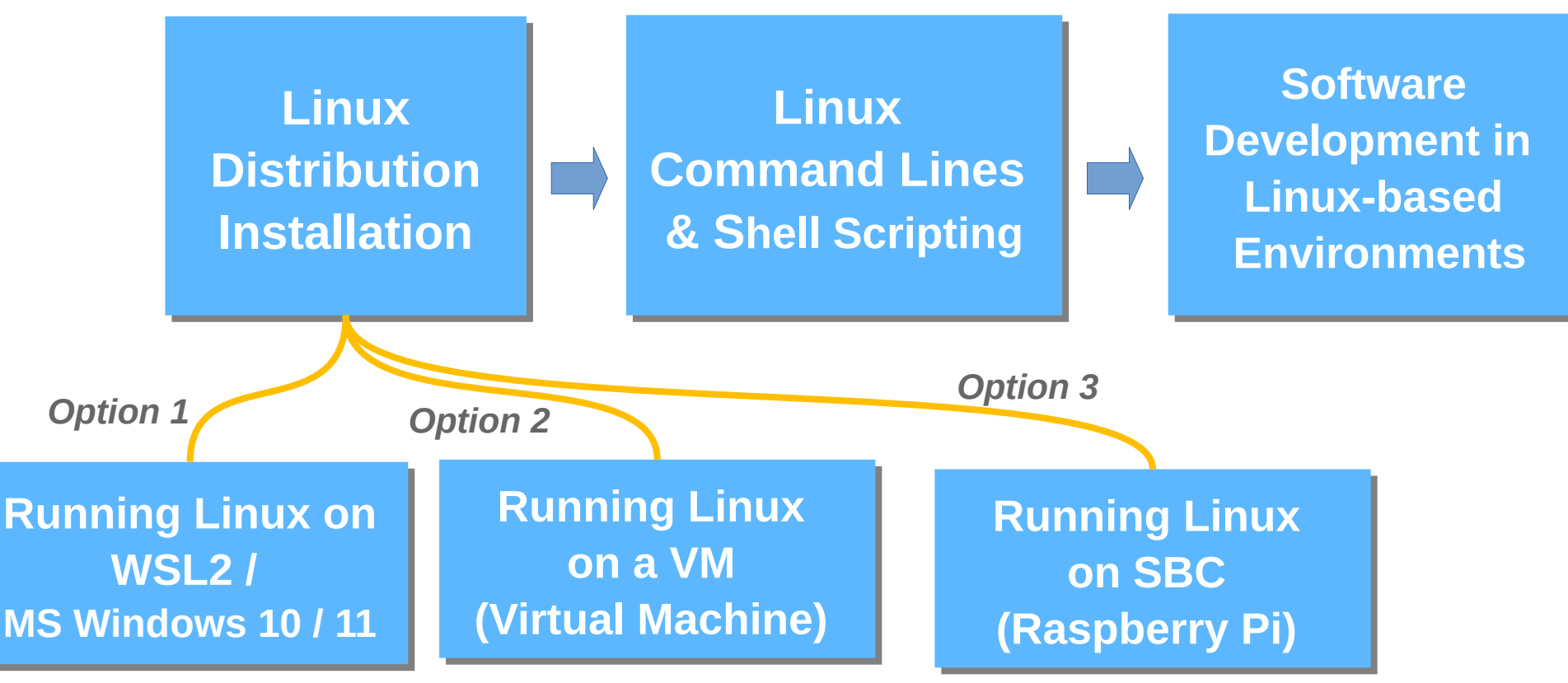

for Windows users

# **Practical & Lab Work (1)**

- Explore different environments for **open-source Linuxbased software development**.
- Setup and use Linux-based machines (local or remote).
- Get familiar with some common commands in Linux.
- Use VS Code IDE on a remote machine.
- Write **basic C/C++ programs** and compile the source code files to build executable files.

# **Practical & Lab Work (2)**

- Install WSL2 on Windows 10 or 11 (for Windows users).
- Install Ubuntu on WSL2 (for Windows users).
- Install Oracle VirtualBox and create VMs for some selected Linux distributions such as
  - Ubuntu 22.04 LTS, Raspbian OS for x86\_64, Kali Linux, etc.
- Install VMWare Workstation Player and create Linux VMs.

#### $\rightarrow$ C $\leftarrow$ learn.microsoft.com/en-us/windows/wsl/install Q A ☆ ··· / Windows / Development environment / WSL / $\oplus$ ß : $\equiv$ In this article Filter by title Install Linux on Windows Prereauisites WSI Documentation Install WSL command > Overview with WSL Change the default Linux $\sim$ Install distribution installed Install WSL Set up your Linux user info Article • 01/12/2023 • 8 contributors **A** Feedback Manual install steps for older Show more $\vee$ versions Developers can access the power of both Windows and Linux at the same Install on Windows Server time on a Windows machine. The Windows Subsystem for Linux (WSL) lets developers install a Linux distribution (such as Ubuntu, OpenSUSE, Kali, > Tutorials Debian, Arch Linux, etc) and use Linux applications, utilities, and Bash > Concepts command-line tools directly on Windows, unmodified, without the > How-to overhead of a traditional virtual machine or dualboot setup. Frequently Asked Questions Troubleshooting

#### Prerequisites

> Release Notes

#### https://docs.microsoft.com/en-us/windows/wsl/install

You must be running Windows 10 version 2004 and higher (Build 19041 and higher) or Windows 11 to use the commands below. If you are on earlier versions please see the manual install page.

#### Install WSL command

You can now install everything you need to run WSL with a single

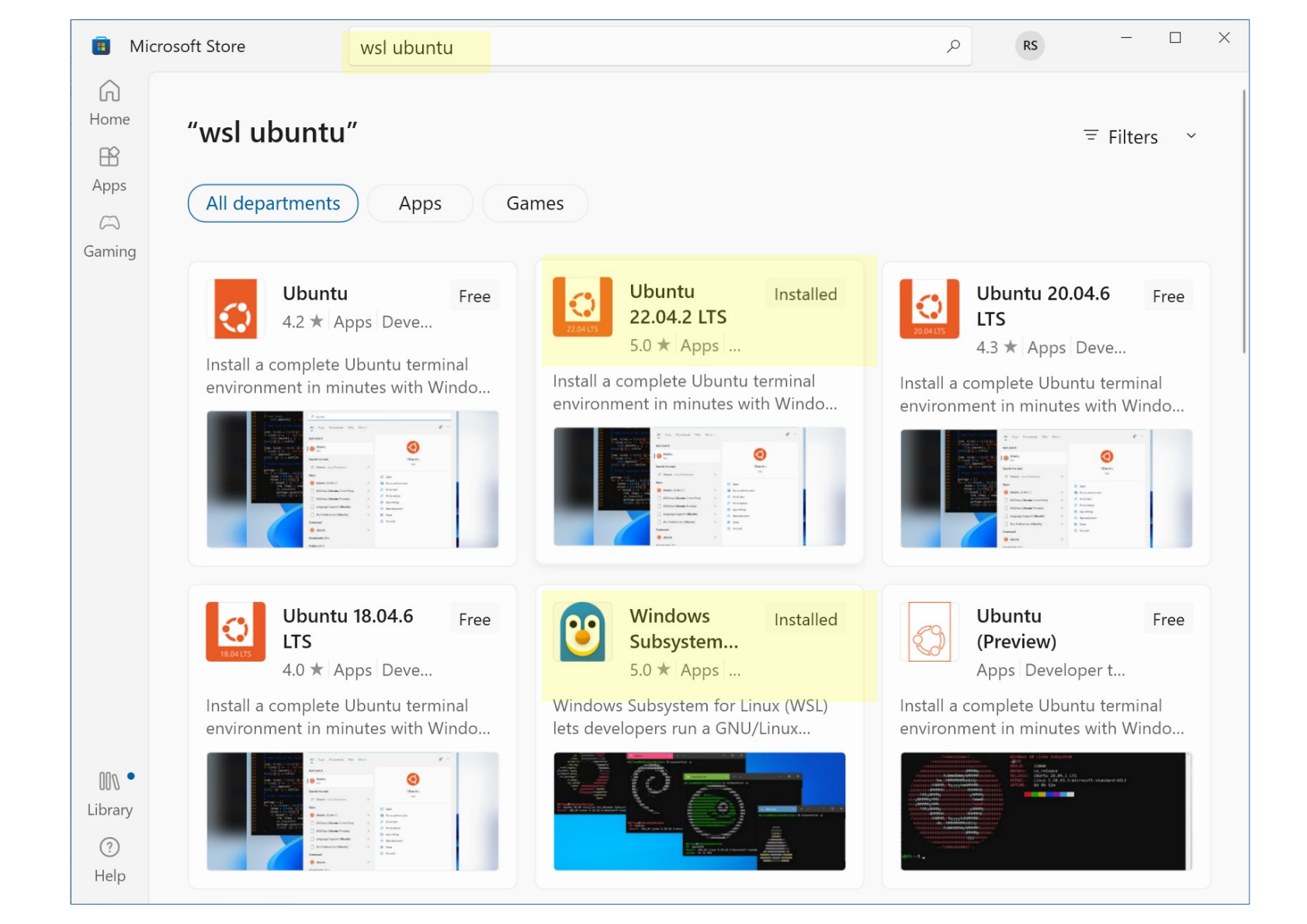

# **Check List for WSL2**

- Which Linux distributions and release versions are available for use with WSL2 or downloadable from the Microsoft Store? Additionally, which distribution is set as the default for WSL2?"
- Is it necessary to enable the Microsoft Hyper-V feature in order to use WSL2 for Windows 10 or 11 users?
- Did you enable the hardware virtualization setting (Intel/AMD Virtualization Technology) in BIOS settings for your computer?

# **Check List for WSL2**

• Please explain the function of the following **WSL commands** when they are executed in **Windows PowerShell Prompt** (Administrator).

<mark>wsl --status</mark>

wsl --list --online

wsl --install

wsl --install "kali-linux"

<mark>wsl --update</mark>

<mark>wsl --shutdown</mark>

wsl --list --running

wsl --unregister "kali-linux"

#### **WSL 2 Installation for Windows 10 or 11**

#### Prerequisites

You must be running Windows 10 version 2004 and higher (Build 19041 and higher) or Windows 11 to use the commands below. If you are on earlier versions please see the manual install page.

#### Install WSL command

You can now install everything you need to run WSL with a single command. Open PowerShell or Windows Command Prompt in **administrator** mode by right-clicking and selecting "Run as administrator", enter the wsl --install command, then restart your machine.

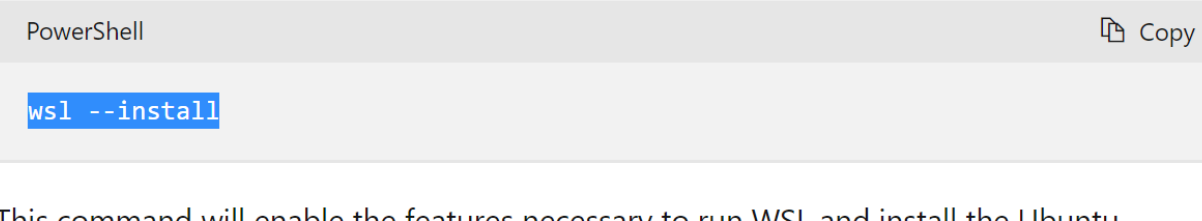

This command will enable the features necessary to run WSL and install the Ubuntu distribution of Linux. (This default distribution can be changed).

#### **Open Windows Powershell**

| ame                      | Value                        |  |  |
|--------------------------|------------------------------|--|--|
|                          |                              |  |  |
| SEdition                 | 7.3.4<br>Core                |  |  |
| itCommitId               | 7 3 4                        |  |  |
| S                        | Microsoft Windows 10.0.19044 |  |  |
| latform                  | Win32NT                      |  |  |
| SCompatibleVersions      | {1.0, 2.0, 3.0, 4.0}         |  |  |
| SRemotingProtocolVersion | 2.3                          |  |  |
| erializationVersion      | 1.1.0.1                      |  |  |
| SManStackVersion         | 3.0                          |  |  |

#### **List available Linux distributions for WSL2**

| Select Administrator: C:\Program Files\PowerS                                 | hell\7\pwsh.exe                                              | — |  |
|-------------------------------------------------------------------------------|--------------------------------------------------------------|---|--|
| C:\Windows\System32> <mark>wsllist</mark><br>e following is a list of valid o | <mark>:online</mark><br>Histributions that can be installed. |   |  |
| stall using 'wsl.exeinstall <                                                 | Distro>'.                                                    |   |  |
| ME                                                                            | FRIENDLY NAME                                                |   |  |
| untu                                                                          | Ubuntu                                                       |   |  |
| bian                                                                          | Debian GNU/Linux                                             |   |  |
| li-linux                                                                      | Kali Linux Rolling                                           |   |  |
| untu-18.04                                                                    | Ubuntu 18.04 LTS                                             |   |  |
| untu-20.04                                                                    | Ubuntu 20.04 LTS                                             |   |  |
| untu-22.04                                                                    | Ubuntu 22.04 LTS                                             |   |  |
| acleLinux_7_9                                                                 | Oracle Linux 7.9                                             |   |  |
| acleLinux_8_7                                                                 | Oracle Linux 8.7                                             |   |  |
| acleLinux_9_1                                                                 | Oracle Linux 9.1                                             |   |  |
| SE-Linux-Enterprise-Server-15-SP                                              | 24 SUSE Linux Enterprise Server 15 SP4                       |   |  |
| enSUSE-Leap-15.4                                                              | openSUSE Leap 15.4                                           |   |  |
| enSUSE-Tumbleweed                                                             | openSUSE Tumbleweed                                          |   |  |
| C:\\dindowc\System22>                                                         |                                                              |   |  |

 $\mathbf{v}$ 

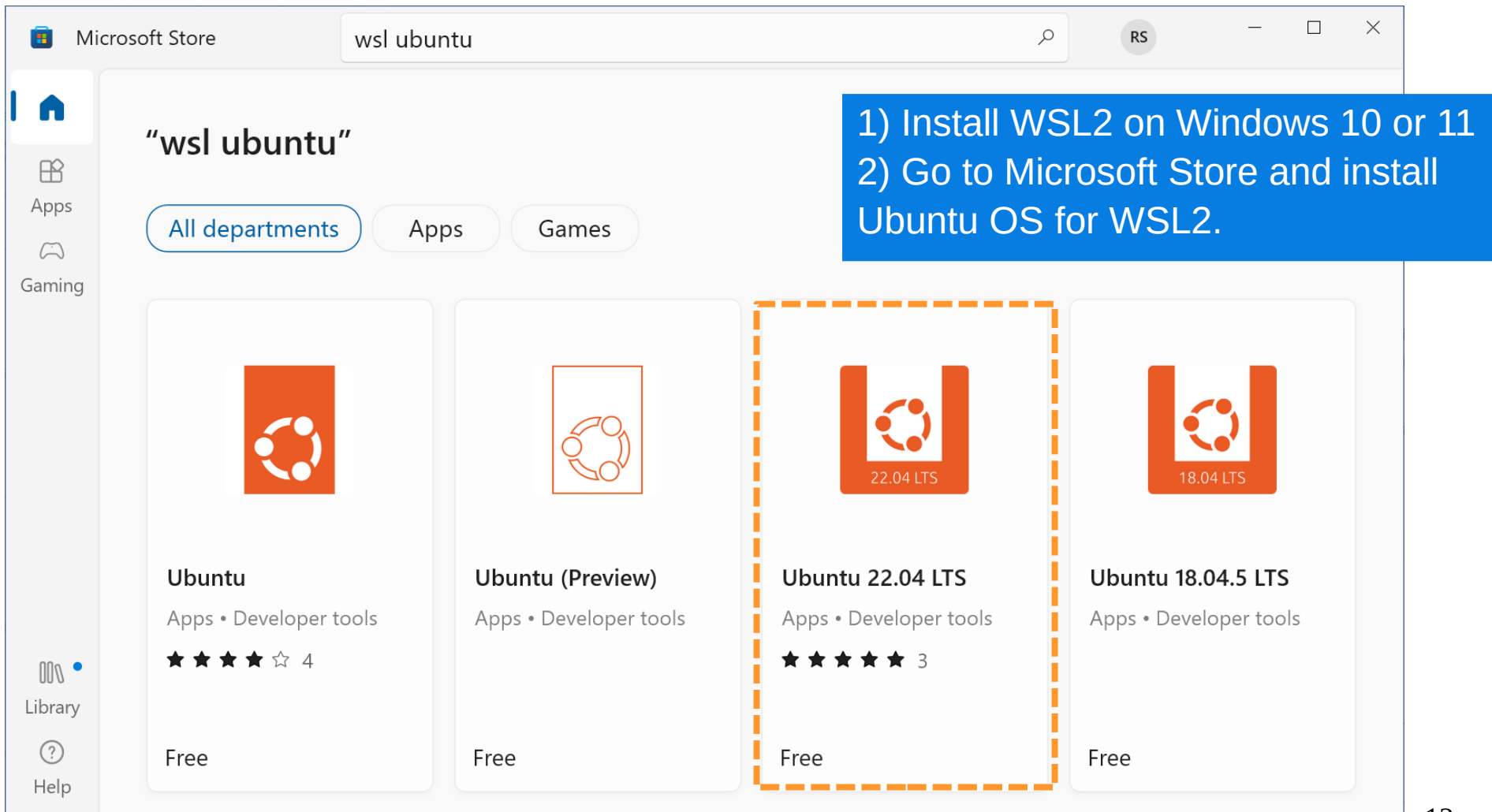

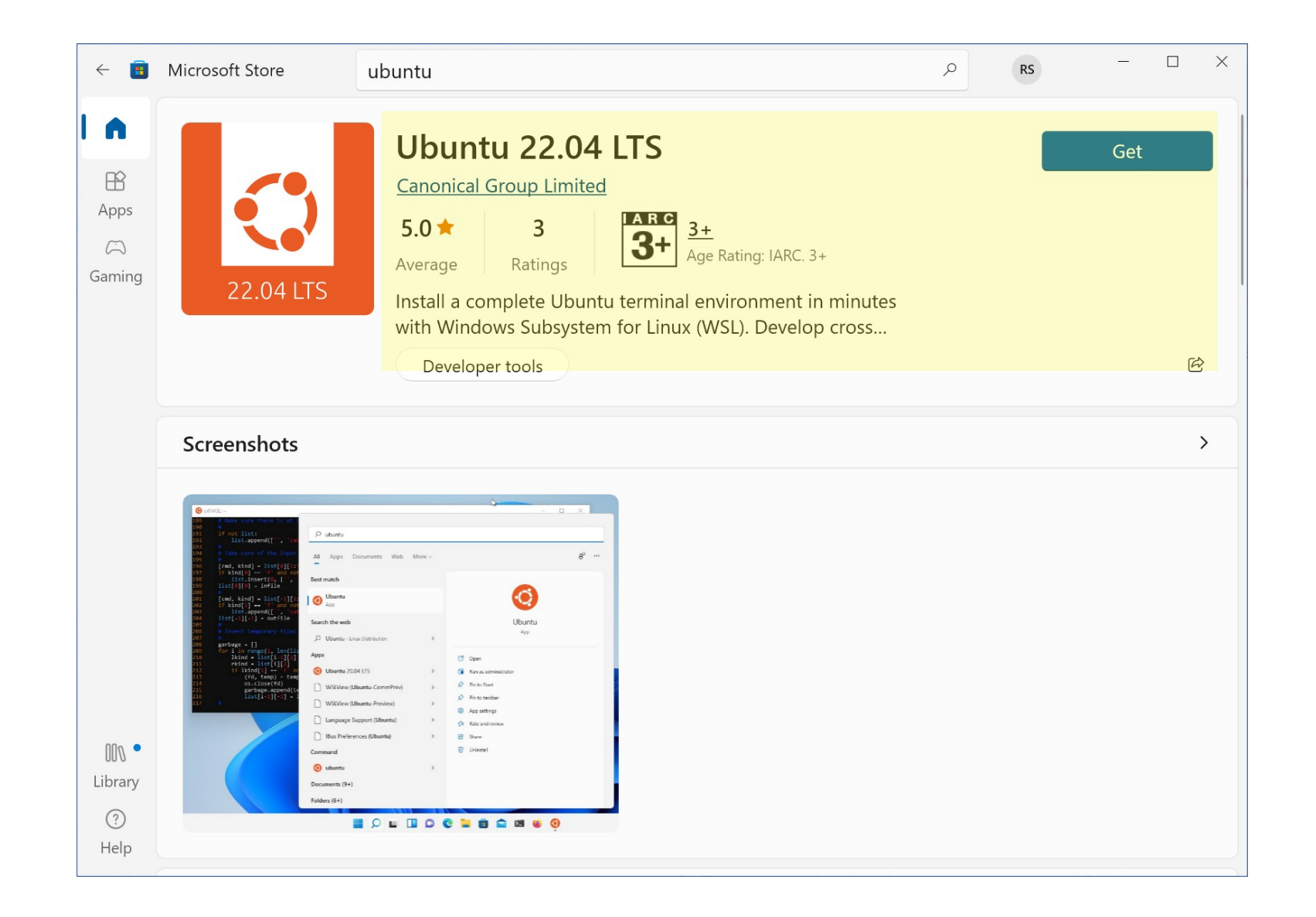

#### **Update and restart WSL2**

| Maria Administrator: C:\Program Files\PowerShell\7\pwsh.exe                                                                                                    | — | $\times$ |
|----------------------------------------------------------------------------------------------------|---|----------|
| PS C:\Windows\System32> wslupdate<br>Checking for updates.<br>The most recent version of Windows Subsystem for Linux is already installed.<br>PS C:\Windows\System32> wslshutdown                               |   | ^        |
| PS C:\Windows\System32> wsl -l -v<br>NAME STATE VERSION<br>* Ubuntu-22.04 Running 2<br>PS C:\Windows\System32> wslstatus<br>Default Distribution: Ubuntu-22.04<br>Default Version: 2<br>PS C:\Windows\System32> |   |          |

#### **Open WSL2-Ubuntu Terminal and Show System Info**

| Ubuntu 22.04.2 LTS                                                                | _   |      | $\times$ |
|-----------------------------------------------------------------------------------|-----|------|----------|
| ubuntu@WSL2:~ \$ uname -a                                                         |     |      |          |
| Linux LENOVO-LAPTOP 5.15.90.1-microsoft-standard-WSL2 #1 SMP Fri Jan 27 02:56:13  | UTC | 2023 | Х        |
| 86_64 x86_64 x86_64 GNU/Linux                                                     |     |      |          |
| ubuntu@WSL2:~ \$                                                                  |     |      |          |
| ubuntu@WSL2:~ \$ cat /etc/os-release                                              |     |      |          |
| PRETTY_NAME="Ubuntu 22.04.2 LTS"                                                  |     |      |          |
| NAME="Ubuntu"                                                                     |     |      |          |
| VERSION_ID="22.04"                                                                |     |      |          |
| VERSION="22.04.2 LTS (Jammy Jellyfish)"                                           |     |      |          |
| VERSION_CODENAME=jammy                                                            |     |      |          |
| ID=ubuntu                                                                         |     |      |          |
| ID_LIKE=debian                                                                    |     |      |          |
| HOME_URL="https://www.ubuntu.com/"                                                |     |      |          |
| SUPPORT_URL="https://help.ubuntu.com/"                                            |     |      |          |
| BUG_REPORT_URL="https://bugs.launchpad.net/ubuntu/"                               |     |      |          |
| PRIVACY_POLICY_URL="https://www.ubuntu.com/legal/terms-and-policies/privacy-polic | 'Y" |      |          |
| UBUNTU_CODENAME=jammy                                                             |     |      |          |
| ubuntu@WSL2:~ \$                                                                  |     |      |          |
|                                                                                   |     |      |          |

V.

#### **Update Ubuntu software packages**

| Select Ubuntu 22.04.2 LTS                                                                 | _     |               | $\times$ |
|-------------------------------------------------------------------------------------------|-------|---------------|----------|
| ubuntu@WSL2:~ \$ sudo apt update && sudo apt upgrade -y                                   |       |               | ^        |
| [sudo] password for ubuntu:                                                               |       |               |          |
| Get:1 http://security.ubuntu.com/ubuntu jammy-security InRelease [110 kB]                 |       |               |          |
| Hit:2 https://deb.nodesource.com/node_16.x jammy InRelease                                |       |               |          |
| Get:3 https://packages.microsoft.com/repos/code stable InRelease [3,569 B]                |       |               |          |
| Get:4 https://packages.microsoft.com/repos/code stable/main amd64 Packages [67.8 kB]      |       |               |          |
| Get:5 https://packages.microsoft.com/repos/code stable/main arm64 Packages [68.2 kB]      |       |               |          |
| Get:6 http://security.ubuntu.com/ubuntu jammy-security/main amd64 Packages [362 kB]       |       |               |          |
| Get:/ https://packages.microsoft.com/repos/code stable/main armhf Packages [68.4 kB]      |       |               |          |
| Get:8 https://ppa.launchpadcontent.net/mozillateam/ppa/ubuntu jammy inkelease [23.8 kB]   |       |               |          |
| HIL:9 NLLp://archive.ubuntu.com/ubuntu jammy inkelease                                    |       |               |          |
| Get:10 http://archive.upuntu.com/upuntu jammy-updates inRelease [119 kB]                  |       |               |          |
| Get.11 http://security.ubuntu.com/ubuntu jammy-security/main mansiation-en [107 kb]       | ษตา   |               |          |
| Get.12 http://security.ubuntu.com/ubuntu jammy-security/main amd64 c-n-f Metadata [9 716  | RIGet | •14           | h        |
| ttp://security.ubuntu.com/ubuntu jammy-security/restricted amd64 Packages [225 kB]        | 2]000 |               |          |
| Get:15 http://security.ubuntu.com/ubuntu jammy-security/restricted Translation-en [33.3 k | B1Get | : <b>:</b> 16 | h        |
| ttp://security.ubuntu.com/ubuntu jammy-security/universe amd64 Packages [709 kB]          |       |               |          |
| Get:17 http://security.ubuntu.com/ubuntu jammy-security/universe Translation-en [122 kB]  |       |               |          |
| Get:18 https://ppa.launchpadcontent.net/mozillateam/ppa/ubuntu jammy/main amd64 Packages  | [33.9 | ) kB]         |          |
| Get:19 http://security.ubuntu.com/ubuntu jammy-security/universe amd64 DEP-11 Metadata [1 | 8.5 k | kB]           |          |
| Get:20 http://security.ubuntu.com/ubuntu jammy-security/universe amd64 c-n-f Metadata [14 | .3 kE | 3]            |          |
| Get:21 http://security.ubuntu.com/ubuntu jammy-security/multiverse amd64 Packages [30.2 k | B]Get | :22           | h        |

#### **VMware Workstation Player Installation for 64-bit Windows**

| $\leftrightarrow \rightarrow \mathbf{C}$ ( customerconnect. | vmware.com/en/downloads/        | details?dow | nloadGroup=WKST-P | . Q. (2)                                     | ☆ □           |          |
|-------------------------------------------------------------|---------------------------------|-------------|-------------------|----------------------------------------------|---------------|----------|
| vmware CUSTOMER CONNECT                                     | Products and Accounts K         | nowledge    | More              | Q ()                                         | Register      | Login    |
| Home / VMware Workstation Player                            |                                 |             |                   |                                              |               |          |
| Select Version 16.2.3 Y                                     |                                 |             |                   | Product Resou                                | urces         |          |
| Documentation Release Notes                                 |                                 |             |                   | View My Down<br>Product Info<br>Documentatio | nload History |          |
| Release Date 2022-03-10                                     |                                 |             |                   | Knowledge Ba<br>Community                    | ise           |          |
| Type Product Binaries                                       |                                 |             |                   | Self-Help Supp<br>Support Policie            | oort<br>es    |          |
| Product Downloads Drivers & Tools                           | Open Source Custom ISOs         |             | dons              | Workstation                                  | layer opgrade | *  <br>0 |
| File                                                        | Information                     |             | 20113             |                                              |               |          |
| VMware Workstation 16.2.3 Player for W                      | /indows 64-bit Operating Systen | ns          |                   | DOWN                                         | LOAD NOW      |          |
| File size: 584.21 MB<br>File type: exe<br>Read More         |                                 |             |                   |                                              |               |          |

#### **VMware Workstation Player Installation for 64-bit Windows**

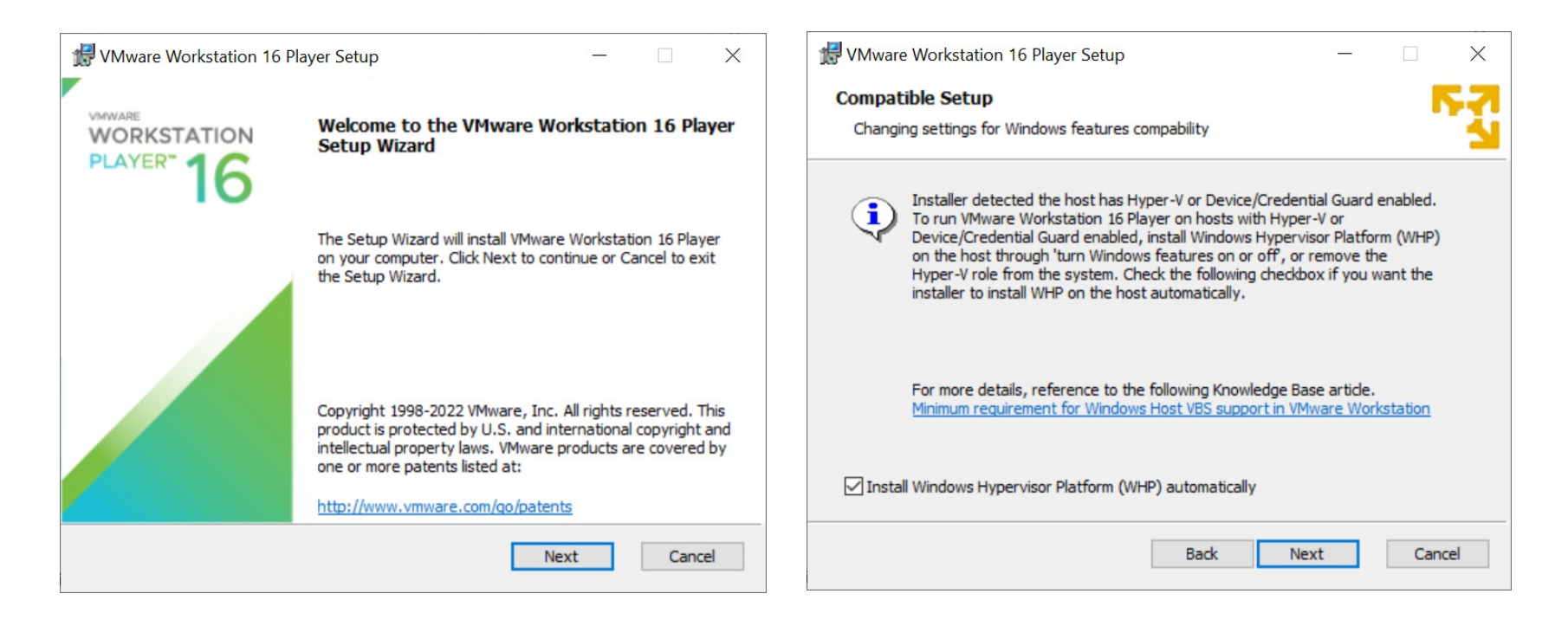

|                                                                            | र्षि VMware Workstation 16 Player (Non-commercial use c | only)         | - 🗆 X                                                                                                    |
|----------------------------------------------------------------------------|---------------------------------------------------------|---------------|----------------------------------------------------------------------------------------------------|
|                                                                            | Player 🕶 🕨 🕂 🛱                                          |               |                                                                                                    |
| Welcome to VMware Workstation 16 Player $	imes$                            | Home                                                    | Welco         | ome to VMware Workstation                                                                                                    |
| VMware Workstation 16 Player                                               |                                                         | <b>16 Pla</b> | ayer                                                                                                    |
| Use VMware Workstation 16 Player for free for<br>non-commercial use        |                                                         | Ģ             | Create a New Virtual Machine<br>Create a new virtual machine, which will then be added to the<br>top of your library.               |
| Enter a license key to allow commercial use:  Buy a commercial use license |                                                         | CC            | <b>Open a Virtual Machine</b><br>Open an existing virtual machine, which will then be added to<br>the top of your library.          |
|                                                                            |                                                         | þ             | Upgrade to VMware Workstation Pro<br>Get advanced features such as snapshots, virtual network<br>management, and more.              |
| Continue Cancel                                                            |                                                         | ?             | Help<br>View online help.                                                                                                    |
|                                                                            |                                                         | $\mathcal{Q}$ | This product is not licensed and is authorized for non-<br>commercial use only. For commercial use, purchase a license.<br>Buy now. |

| New Virtual Machine Wizard                                                                                                    | $\times$ | New Virtual Machine Wizard                                                            |
|----------------------------------------------------------------------------------------------------|----------|---------------------------------------------------------------------------------------|
| Welcome to the New Virtual Machine Wizard<br>A virtual machine is like a physical computer; it needs an operating<br>system. How will you install the guest operating system?                 |          | Name the Virtual Machine<br>What name would you like to use for this virtual machine? |
| Install from:<br>Installer disc:                                                                                                    |          | Virtual machine name:<br>Ubuntu 22.04 LTS 64-bit Server                               |
| No drives available                                                                                                    |          | Location:<br>C:\Work\Virtual Machines\Ubuntu 22.04 LTS 64-bit Server Browse           |
| <ul> <li>Installer disc image file (iso):         <ul> <li>ux_distro_images\ubuntu-22.04-live-server-amd64.iso</li> <li>Bro</li> <li>Ubuntu 64-bit Server 22.04 detected.</li></ul></li></ul> | wse      |                                                                                       |
| Help < Back Next >                                                                                                    | Cancel   | < Back Next > Cancel                                                                  |

Specify the location or path of the Linux Ubuntu image file (.iso) downloaded previously from the Internet.

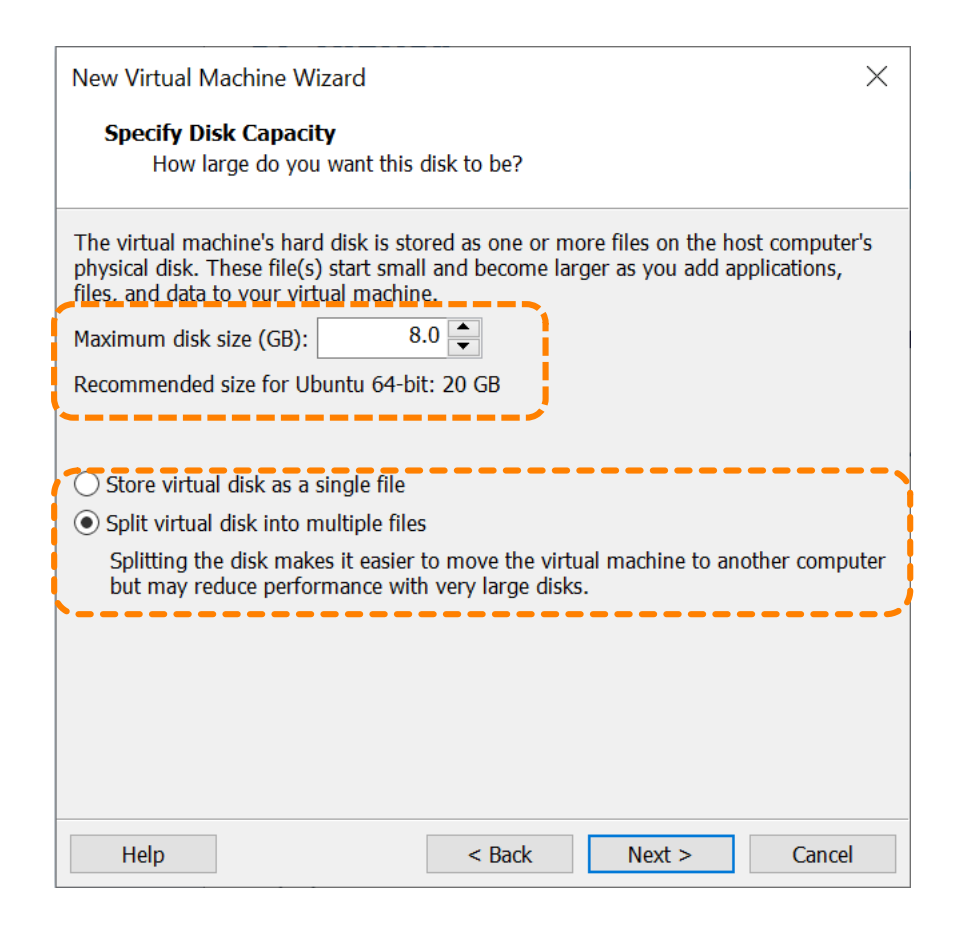

| New Virtual Machine                                         | Wizard                                                    |                                                       |                         | ×             |
|-------------------------------------------------------------|-----------------------------------------------------------|-------------------------------------------------------|-------------------------|---------------|
| <b>Ready to Create</b><br>Click Finish to                   | Virtual Mach                                              | <b>line</b><br>ual machine and                        | start installing Ut     | ountu 64-bit. |
| The virtual machine                                         | will be created                                           | with the followin                                     | ng settings:            |               |
| Name:<br>Location:<br>Version:<br>Operating System:         | Ubuntu 22.0<br>C:\Work\Virt<br>Workstation<br>Ubuntu 64-b | 4 LTS 64-bit Serv<br>ual Machines\Ubu<br>16.2.x<br>it | ver<br>Intu 22.04 LTS 6 | 4-bit Server  |
| Hard Disk:<br>Memory:<br>Network Adapter:<br>Other Devices: | 8 GB, Split<br>4096 MB<br>NAT<br>2 CPU cores,             | CD/DVD, USB C                                         | ontroller, Printer,     | Sound Card    |
| Customize Hardw                                             | vare<br>ual machine a                                     | fter creation                                         |                         |               |
|                                                             |                                                           | < Back                                                | Finish                  | Cancel        |

| N | ew Virtual Machine                 | Wizard ×                                                                          |
|---|------------------------------------|-----------------------------------------------------------------------------------|
|   | Ready to Create<br>Click Finish to | Virtual Machine<br>create the virtual machine and start installing Ubuntu 64-bit. |
|   | The virtual machine                | vill be created with the following settings:                                      |
|   | Name:                              | Ubuntu 22.04 LTS 64-bit Server                                                    |
|   | Location:                          | C:\Work\Virtual Machines\Ubuntu 22.04 LTS 64-bit Server                           |
|   | Version:                           | Workstation 16.2.x                                                                |
|   | Operating System:                  | Ubuntu 64-bit                                                                     |
|   | Hard Disk:                         | 8 GB, Split                                                                       |
|   | Memory:                            | 4096 MB                                                                           |
|   | Network Adapter:                   | NAT                                                                               |
|   | Other Devices:                     | 2 CPU cores, CD/DVD, USB Controller, Printer, Sound Card                          |
|   | Customize Hardw                    | are                                                                               |
|   | Power on this vir                  | ual machine after creation                                                        |
|   |                                    |                                                                                   |
|   |                                    |                                                                                   |
|   |                                    | < Back Finish Cancel                                                              |

Hardware

| Device       Summary         Memory       2 C8         Processors       2         New CD/DVD (SATA)       Using file C:\Work\Linux_distr         Network Adapter       NAT         USB Controller       Present         Display       Auto detect         Display       Auto detect         16 B       128 G8         2 C8       0         Memory       0         Memory       128 G8         16 G8       0         0 Sound Card       Auto detect         0 Signay       Auto detect         0 Signay       Auto detect         16 G8       0         2 C8       13.3 G8         168       128 G8         2 C8       13.3 G8         168       0         2 C8       0         108 P       0         2 C8       0         108 P       0         2 C8       0         2 C8       0         2 C8       0         2 C8       0         2 C8       0         8 MB       0         4 MB       0         0 Cuest OS recommended mi                                                                                                    |                   |                                |                                               |                               |
|----------------------------------------------------------------------------------------------------|-------------------|--------------------------------|-----------------------------------------------|-------------------------------|
| Image: Stemory       2 CB         Improcessors       2         Improcessors       2         Improcessors <t< th=""><th>Device</th><th>Summary</th><th>Memory</th><th></th></t<>                                                                                                    | Device            | Summary                        | Memory                                        |                               |
| Processors 2<br>New CD/DVD (SATA) Using file C:\Work\Linux_distr.<br>NAT<br>Subscork Adapter Present<br>Sound Card Auto detect<br>Prisent<br>Display Auto detect<br>Memory for this virtual machine: 2048 MB<br>Memory Swapping may<br>occur beyond this size.)<br>128 GB<br>128 GB<br>13.3 GB<br>13.3 GB<br>13.3 GB<br>13.3 GB<br>13.3 GB<br>13.3 GB<br>14 GB<br>128 MB<br>128 MB | 🕮 Memory          | 2 GB                           | Specify the amount of memory allocated to thi | s virtual machine. The memory |
| New CD/DVD (SATA) Using file C: Work/Linux_distr   Network Adapter NAT   USB Controller Present   Display Auto detect   Display Auto detect   16 GB 0   16 GB 0   16 GB 0   16 GB 0   16 GB 0   17 MB 0   26 MB 13.3 GB   18 MB 0   19 MB 2 GB   26 MB 4 GB   10 MB 2 GB   10 MB 2 GB                                                                                                    | Processors        | 2                              | size must be a multiple of 4 MB.              |                               |
| Network Adapter NAT   Sound Card Auto detect   Printer Present   Display Auto detect   66 G 3 C6B   128 GB 64 GB   67 GB 3 C6B   16 GB 3 C6B   17 GB 2 C6B   17 GB 3 C6B   17 GB 3 C6B   18 MB 4 C6B   19 MB 2 C6B   10 MB 3 C6B   10 MB 3 C6B   10 MB 3 C6B   10 MB 3 C6B   10 MB 3 C6B   10 MB 3 C6B   10 MB 3 C6B   10 MB 3 C6B   10 MB 3 C6B   10 MB 3 C6B   10 MB 3 C6B   10 MB 3 C6B   10 MB 3 C6B   10 MB 3 C6B   10 MB 3 C6B                                                                                                    | New CD/DVD (SATA) | Using file C:\Work\Linux_distr | 2048                                          |                               |
| W USB Controller       Present         W Sound Card       Auto detect         Printer       Present         Display       Auto detect         128 GB       68         16 GB       32 GB         16 GB       32 GB         16 GB       32 GB         16 GB       32 GB         16 GB       32 GB         16 GB       32 GB         16 GB       32 GB         16 GB       4 GB         2 GB       13.3 GB         128 MB       64 GB         4 GB       68         2 GB       13.3 GB         128 MB       64 GB         2 GB       13.3 GB         128 MB       64 GB         128 MB       64 GB         128 MB       64 GB         128 MB       64 GB         128 MB       64 GB         128 MB       64 GB         128 MB       64 GB         10 MB       64 GB         4 MB       64 GB         4 MB       7000000000000000000000000000000000000                                                                                                    | Network Adapter   | NAT                            | Memory for this virtual machine: 2048         | MB                            |
| W Sound Card       Auto detect         Printer       Present         Display       Auto detect         128 GB       16 GB         2 GB       16 GB         2 GB       13.3 GB         1 GB       128 MB         2 GB       13.3 GB         1 GB       128 MB         2 GB       13.3 GB         1 GB       128 MB         2 GB       13.3 GB         1 GB       128 MB         2 GB       13.3 GB         1 GB       128 MB         2 GB       13.3 GB         1 GB       128 MB         2 GB       13.3 GB         2 GB       13.3 GB         2 GB       10 GB         2 GB       10 GB         2 GB       10 GB         2 GB       10 GB         3 Z MB       2 GB         3 Z MB       2 GB         3 MB       3 MB         4 MB       4 MB         4 MB       4 MB                                                                                                    |                   | Present                        |                                               | /                             |
| Printer       Present         Auto detect       32 GB         132 GB       0 ccur beyond this size.)         2 GB       13.3 GB         1 GB       13.3 GB         1 GB       13.3 GB         1 GB       13.3 GB         1 GB       13.3 GB         1 GB       13.3 GB         1 GB       13.3 GB         1 GB       128 MB         64 MB       Guest OS recommended memory         2 GB       16 MB         32 MB       2 GB         16 MB       32 MB         2 GB       16 MB         32 MB       2 GB                                                                                                    | Sound Card        | Auto detect                    | 128 GB -                                      |                               |
| Display       Auto detect         16 GB       16 GB         16 GB       16 GB         2 GB       13.3 GB         2 GB       13.3 GB         13.3 GB       13.3 GB         13.3 GB       Recommended memory         2 GB       4 GB         12 MB       4 GB         12 MB       64 MB         2 GB       Guest OS recommended minimum         32 MB       2 GB         16 MB       8 MB         4 MB       4 MB                                                                                                    | 🛱 Printer         | Present                        | 64 GB                                         |                               |
| 16 GB       Maximum recommended memory<br>(Memory swapping may<br>occur beyond this size.)         2 GB       13.3 GB         16 B       16 B         512 MB       4 GB         128 MB       64 MB         64 MB       Guest OS recommended minimum         32 MB       4 GB         16 MB       3 GB         16 MB       4 GB         16 MB       4 GB         16 MB       3 GB         16 MB       4 GB         16 MB       2 GB                                                                                                    | Display           | Auto detect                    | 32 GB                                         |                               |
| 8 GB       (Memory swapping may occur beyond this size.)         2 GB       13.3 GB         1 GB       8 MB         1 GB       6 GB         512 MB       4 GB         128 MB       4 GB         128 MB       6 Guest OS recommended minimum         32 MB       2 GB         16 MB       6 Guest OS recommended minimum         32 MB       2 GB         16 MB       6 Guest OS recommended minimum         32 MB       2 GB         16 MB       8 MB         4 MB       10 MB         8 MB       4 MB                                                                                                    | eleptay           |                                | 16 GB - 🚽 📕 Ma                                | ximum recommended memory      |
| 4 GB       occur beyond this size.)         2 GB       13.3 GB         1 GB       Recommended memory         256 MB       4 GB         128 MB       Guest OS recommended minimum         32 MB       2 GB         16 MB       Guest OS recommended minimum         32 MB       2 GB         16 MB       Guest OS recommended minimum         32 MB       2 GB         4 MB       Herrore                                                                                                    |                   |                                | 8 GB - (M                                     | emory swapping may            |
| 2 GB       13.3 GB         1 GB       9         512 MB       9         2 GB       4 GB         128 MB       64 MB         64 MB       32 MB         2 GB       6         10 MB       2 GB         10 MB       2 GB         10 MB       4 MB         32 MB       2 GB         10 MB       32 MB         2 GB       6         10 MB       2 GB         10 MB       32 MB         2 GB       10 MB         8 MB       4 MB         4 MB       10 MB         Add       Remove                                                                                                    |                   |                                | 4 GB - ┥ 00                                   | cur beyond this size.)        |
| 1 GB -       512 MB -       6         512 MB -       4 GB       128 MB -         64 MB -       6 Guest OS recommended minimum       2 GB         16 MB -       8 MB -       4 MB -         4 MB -       4 MB -       100 MB -         8 MB -       4 MB -       100 MB -         4 MB -       100 MB -       100 MB -         8 MB -       4 MB -       100 MB -         8 MB -       4 MB -       100 MB -         4 MB -       100 MB -       100 MB -         8 MB -       4 MB -       100 MB -         8 MB -       4 MB -       100 MB -         4 MB -       100 MB -       100 MB -         4 MB -       100 MB -       100 MB -         4 MB -       100 MB -       100 MB -         4 MB -       100 MB -       100 MB -         4 MB -       100 MB -       100 MB -         4 MB -       100 MB -       100 MB -         4 MB -       100 MB -       100 MB -         4 MB -       100 MB -       100 MB -         4 MB -       100 MB -       100 MB -         4 MB -       100 MB -       100 MB -         4 MB -       100 MB -       100 MB -                                                                                                    |                   |                                | 2 GB 🚤 ┥ 13                                   | .3 GB                         |
| 512 MB       8         256 MB       4 GB         128 MB       Guest OS recommended minimum         322 MB       2 GB         16 MB       8 MB         4 MB       4 MB                                                                                                    |                   |                                | 1 GB -                                        |                               |
| 256 MB       4 GB         128 MB       64 MB         32 MB       2 GB         16 MB       8 MB         4 MB       9         MB       8 MB         4 MB       9                                                                                                    |                   |                                | 512 MB - Re                                   | commended memory              |
| 128 MB       64 MB       2 GB         32 MB       2 GB         16 MB       8 MB         4 MB       4 MB                                                                                                    |                   |                                | 256 MB - 4                                    | GB                            |
| 64 MB Guest OS recommended minimum<br>32 MB 2<br>68<br>8 MB 2<br>4 MB 2<br>4 MB 2                                                                                                    |                   |                                | 128 MB                                        |                               |
| 32 MB       2 GB         16 MB       8 MB         4 MB       4                                                                                                    |                   |                                | 64 MB - Gu                                    | lest OS recommended minimum   |
| Add                                                                                                    |                   |                                | 32 MB - 2                                     | GB                            |
| Add Remove                                                                                                    |                   |                                | 16 MB -                                       | 55                            |
| Add Remove                                                                                                    |                   |                                | 8 MB -                                        |                               |
| Add Remove                                                                                                    |                   |                                | 4 MR -                                        |                               |
| Add Remove                                                                                                    |                   |                                |                                               |                               |
| Add                                                                                                    |                   |                                |                                               |                               |
| Add                                                                                                    |                   |                                |                                               |                               |
| Add                                                                                                    |                   |                                |                                               |                               |
| Add                                                                                                    |                   |                                |                                               |                               |
| Add                                                                                                    |                   |                                |                                               |                               |
| Add                                                                                                    |                   |                                |                                               |                               |
| Add Remove                                                                                                    |                   |                                |                                               |                               |
| Add Remove                                                                                                    |                   |                                |                                               |                               |
| Add Remove                                                                                                    |                   |                                |                                               |                               |
| Add Remove                                                                                                    |                   |                                |                                               |                               |
| Add Remove                                                                                                    |                   |                                |                                               |                               |
| Add Remove                                                                                                    |                   |                                |                                               |                               |
| Add Remove                                                                                                    |                   |                                |                                               |                               |
|                                                                                                    |                   | Add Remove                     |                                               |                               |
|                                                                                                    |                   |                                |                                               |                               |
| Close Holp                                                                                                    |                   |                                |                                               | Close Holp                    |

Х

#### **VirtualBox Installation for 64-bit Windows**

| 🖟 Oracle VM VirtualBox 7.0.8 Setup        |                                                                                                    | × | 🕼 Oracle VM VirtualB                                                                                                    | ox 7.0.8 Setup                                                                                                    |                                                                                                    | ×                |
|-------------------------------------------|----------------------------------------------------------------------------------------------------|---|----------------------------------------------------------------------------------------------------|----------------------------------------------------------------------------------------------------|----------------------------------------------------------------------------------------------------|------------------|
| We                                        | elcome to the Oracle VM                                                                                                    |   | Custom Setup<br>Select the way you w                                                                                                    | vant features to be installed.                                                                                                    |                                                                                                    |                  |
| Vin         The Security         Security | rtualBox 7.0.8 Setup<br>izard<br>Setup Wizard will install Oracle VM VirtualBox 7.0.8 on<br>computer. Click Next to continue or Cancel to exit the<br>p Wizard. |   | Click on the icons in the icons in the icons | the tree below to change the water<br>Box Application<br>/irtualBox USB Support<br>/irtualBox Networking<br>VirtualBox Networking<br>VirtualBox Bridged Netwo<br>VirtualBox Host-Only Net<br>/irtualBox Python Support<br>Support<br>Support Support | ay features will be installed.<br>Oracle VM VirtualBox 7.0.8<br>application.<br>This feature frees up 2563KB on yo<br>hard drive. It has 3 of 3 subfeature<br>selected. The subfeatures require<br>84KB on your hard drive.<br>Brow | our<br>25<br>vse |
| Version 7.0.8                             | Next > Cancel                                                                                                    |   | Version 7.0.8                                                                                                    | Disk Usage <                                                                                                    | Back Next > Can                                                                                                    | cel              |

#### **VirtualBox Extension Pack Installation**

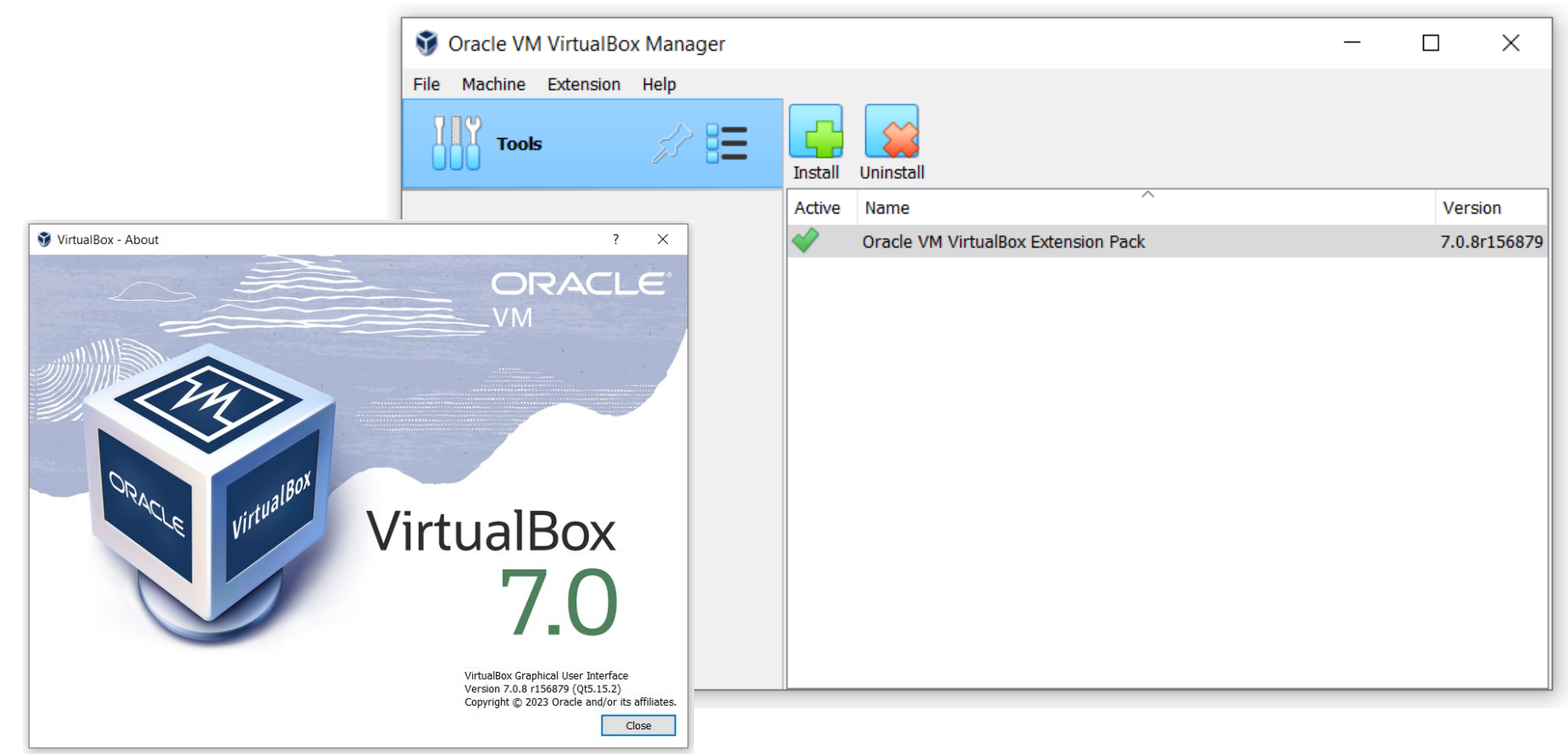

#### **Cretate a new Ubuntu VM in VirtualBox**

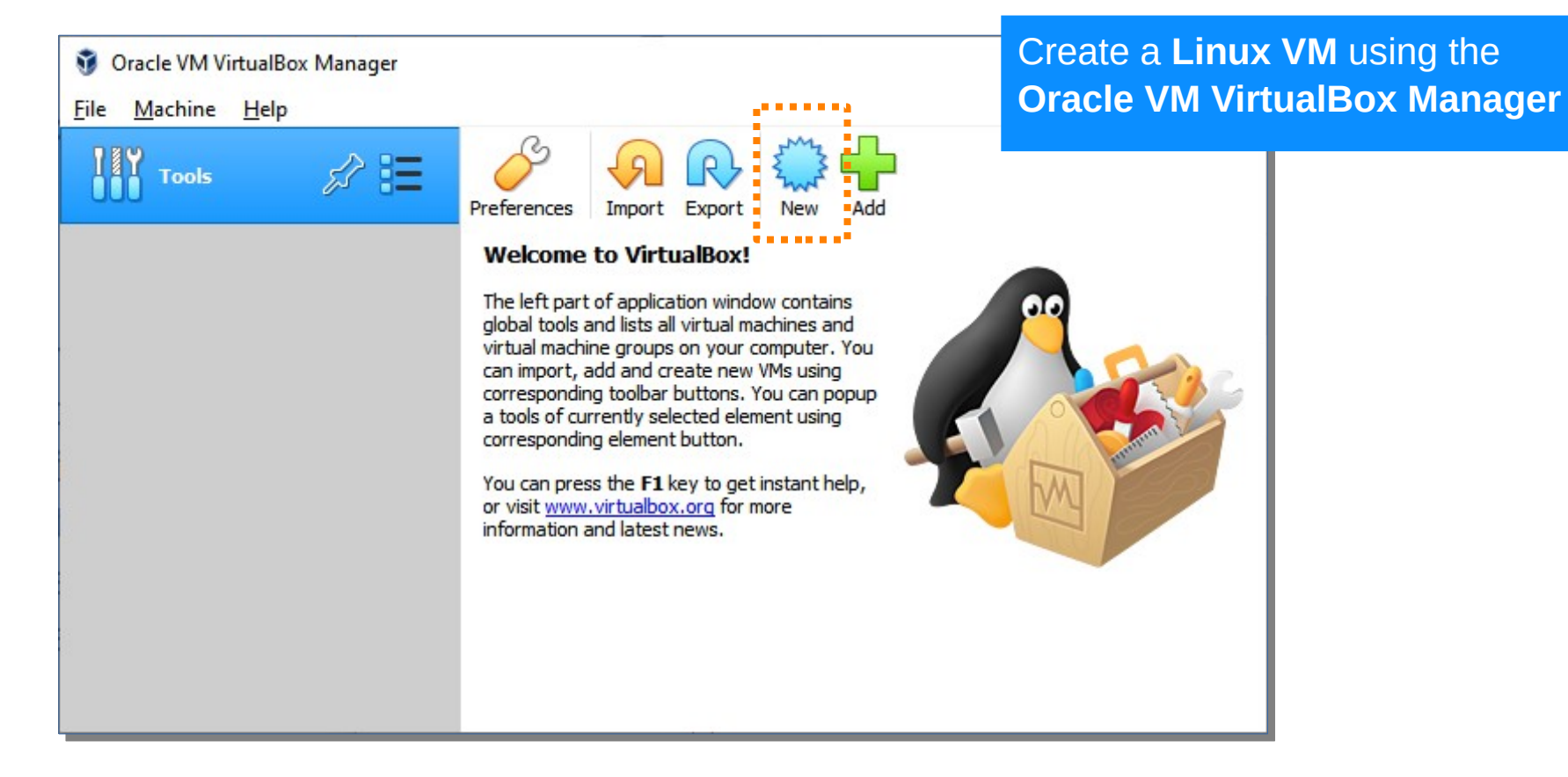

#### Create a Ubuntu Desktop 22.04 VM

| 🜍 Create Virtual N | Nachine ? ×                                                                                                    |  |  |  |  |  |  |  |  |
|--------------------|----------------------------------------------------------------------------------------------------|--|--|--|--|--|--|--|--|
|                    | Virtual machine Name and Operating System                                                                                                    |  |  |  |  |  |  |  |  |
|                    | Please choose a descriptive name and destination folder for the new virtual machine. The name you choose will be used throughout VirtualBox to identify this machine. Additionally, you can select an ISO image which may be used to install the guest operating system. |  |  |  |  |  |  |  |  |
|                    | Name: Ubuntu Desktop 22.04 LTS                                                                                                    |  |  |  |  |  |  |  |  |
|                    | Folder: C:\Users\rsp\VirtualBox VMs ~                                                                                                    |  |  |  |  |  |  |  |  |
|                    | ISO Image: C:\Users\rsp\Downloads\ubuntu-22.04.2-desktop-amd64.iso ~                                                                                                    |  |  |  |  |  |  |  |  |
| Y                  | Edition:                                                                                                    |  |  |  |  |  |  |  |  |
|                    | Type: Linux V 64                                                                                                    |  |  |  |  |  |  |  |  |
|                    | Version: Ubuntu (64-bit)                                                                                                    |  |  |  |  |  |  |  |  |
|                    | Skip Unattended Installation                                                                                                    |  |  |  |  |  |  |  |  |
|                    | Detected OS type: Ubuntu (64-bit). This OS type can be installed unattendedly. The install will start after this wizard is closed.                                                                                                    |  |  |  |  |  |  |  |  |
| Help               | Expert Mode Back Next Cancel                                                                                                    |  |  |  |  |  |  |  |  |

- Specify the VM name.
- Specify the folder to store the Ubuntu VM file.
- Specify the location or path to the Ubuntu image file (.iso) previously downloaded from the Ubuntu archive server.

| 🗳 Create Virtual Machine      |                                                                                                    | ? ×                                                                  |  |  |  |  |  |  |
|-------------------------------|----------------------------------------------------------------------------------------------------|----------------------------------------------------------------------|--|--|--|--|--|--|
|                               | Unattended Guest OS Install Setu                                                                                                    | <mark>ip</mark>                                                      |  |  |  |  |  |  |
|                               | You can configure the unattended guest OS install by modifying username, password, and hostname.<br>Additionally you can enable guest additions install. For Microsoft Windows guests it is possible to provide a<br>product key. |                                                                      |  |  |  |  |  |  |
|                               | Username and Password                                                                                                    | Additional Options                                                   |  |  |  |  |  |  |
|                               |                                                                                                    | Product Key: ####################################                    |  |  |  |  |  |  |
|                               | Username: ubuntu                                                                                                    | Hostname: ubuntu-desktop-vm                                          |  |  |  |  |  |  |
|                               | Password: ••••• 😇                                                                                                    | Domain Name: local                                                   |  |  |  |  |  |  |
|                               | Repeat Password: 💌                                                                                                    |                                                                      |  |  |  |  |  |  |
|                               |                                                                                                    |                                                                      |  |  |  |  |  |  |
|                               | Guest Additions                                                                                                    |                                                                      |  |  |  |  |  |  |
|                               | Guest Additions ISO: C:\Tools\Oracle\VirtualBo                                                                                                    | x\VBoxGuestAdditions.iso ~                                           |  |  |  |  |  |  |
| When ru<br>recommo<br>support | nning <b>Ubuntu Desktop</b> in a<br>ended to install <b>VirtualBox (</b><br>features such as <b>Copy &amp; Pa</b>                                                                                                    | VirtualBox VM, it is<br>Guest Additions to<br>ste, Drag & Drop, etc. |  |  |  |  |  |  |
| Help                          |                                                                                                    | Back Next Cancel                                                     |  |  |  |  |  |  |
| •                             | Specify the user name and na                                                                                                    | ssword                                                               |  |  |  |  |  |  |

- Specify the lost name and password.Specify the host name and domain name.
- Check "Guest Additions" for installation.

### **Unattended Installation Method**

- An unattended installation is a method of installing a Guest OS for the VM without requiring the user to select options or click "Next" at the end of each step.
- Using this method, VirtualBox can install a guest OS automatically and this makes the installation process faster.

#### **Create a Ubuntu Desktop 22.04 VM**

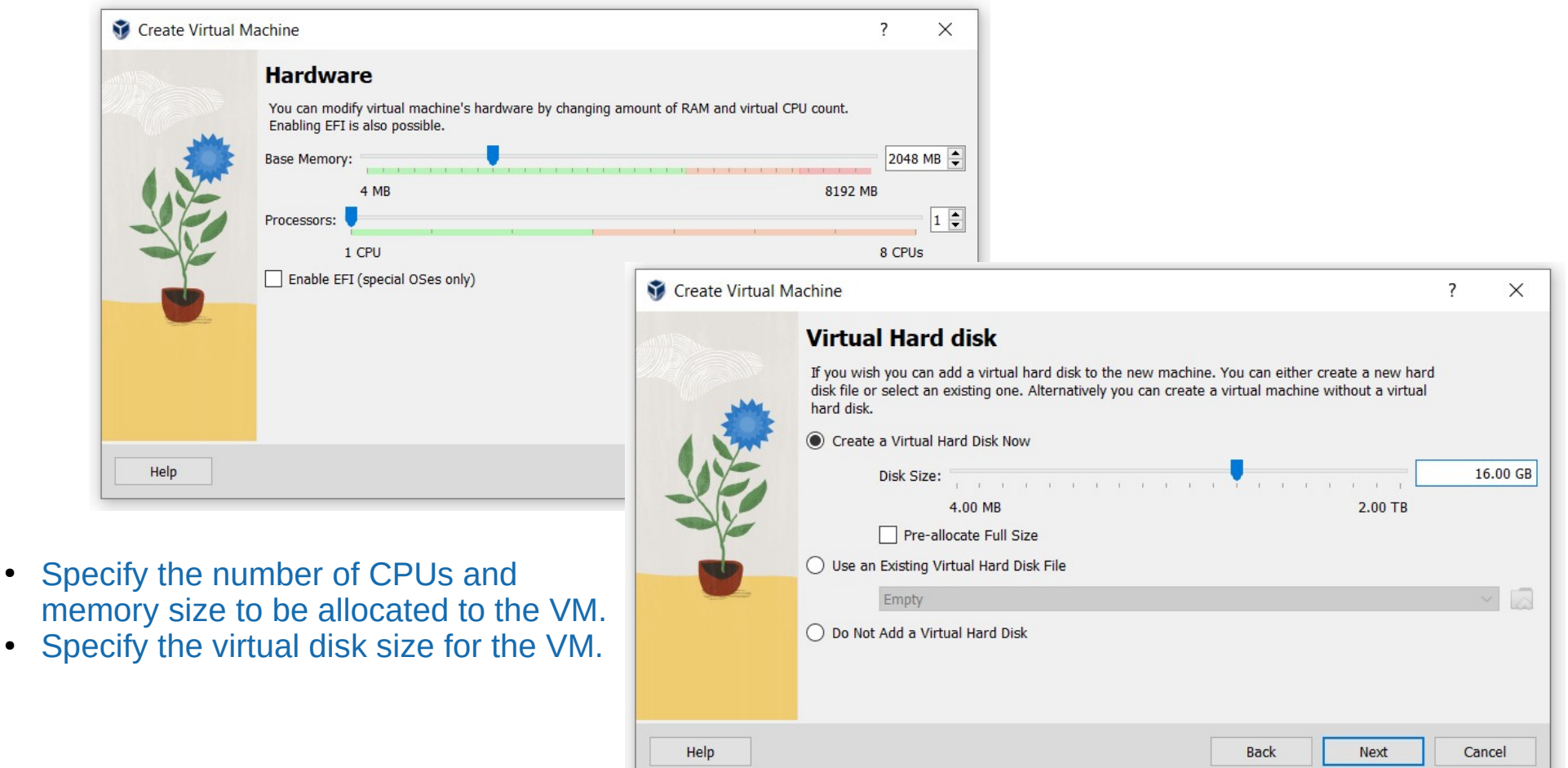

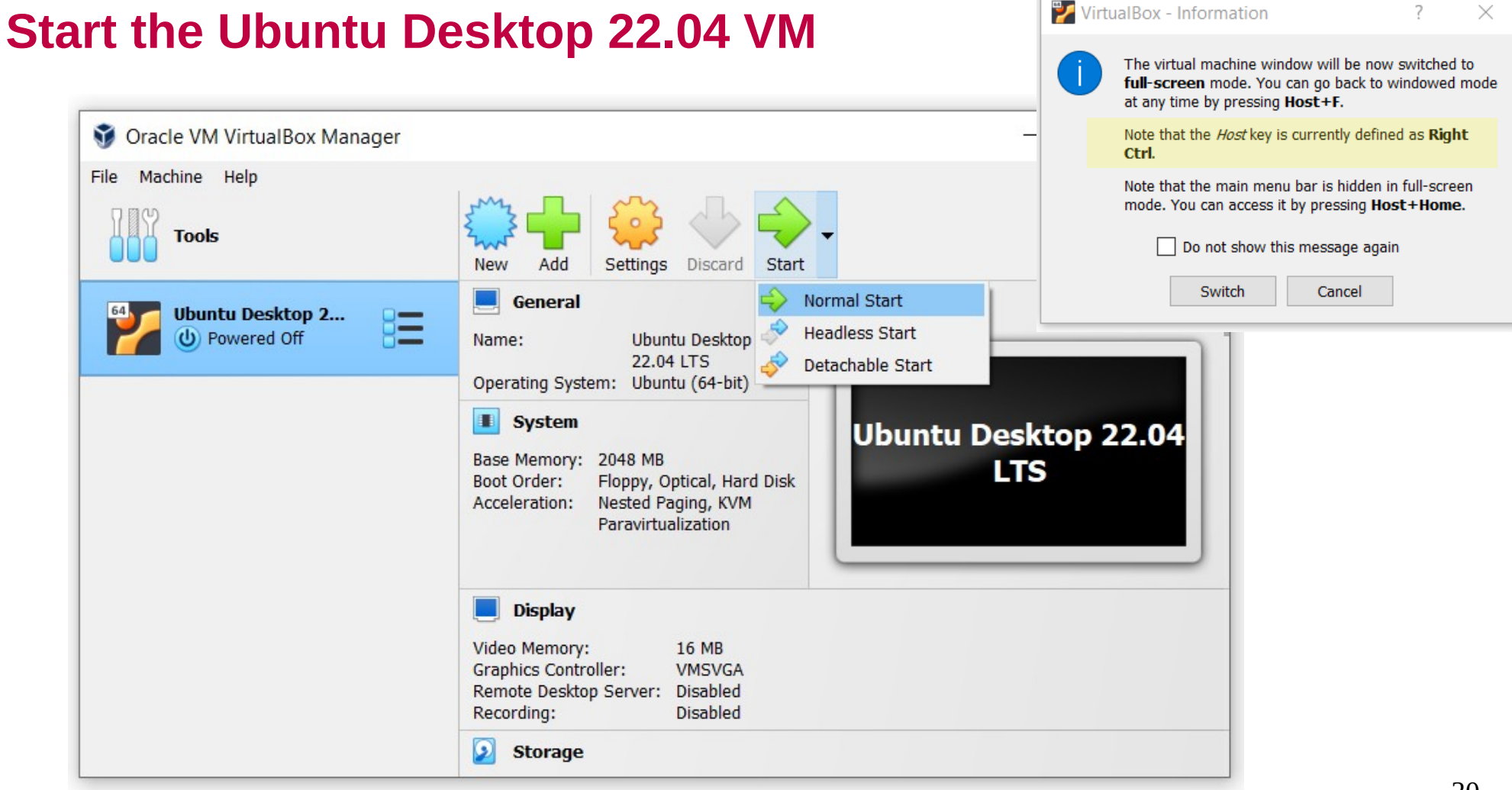

#### **Ubuntu Installation Process**

The Ubuntu installation process remains largely the same, whether installing on a virtual machine (VM) or physical hardware.

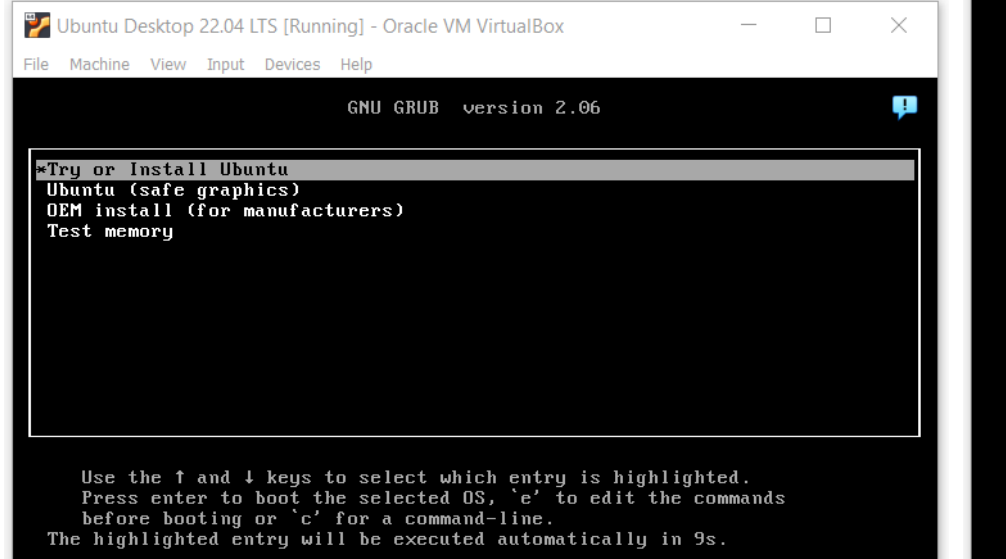

🖸 💿 🎾 🗬 🧷 🥅 🔲 🚰 🏹 🖉 🔸 Right Ctrl

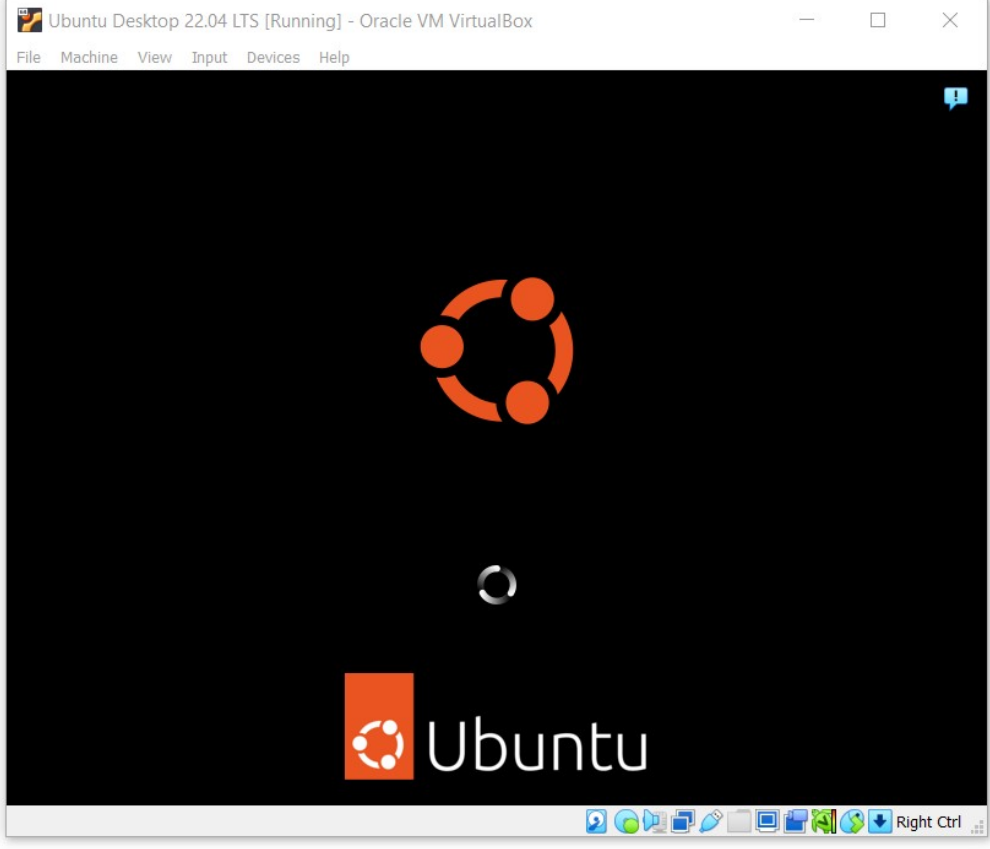

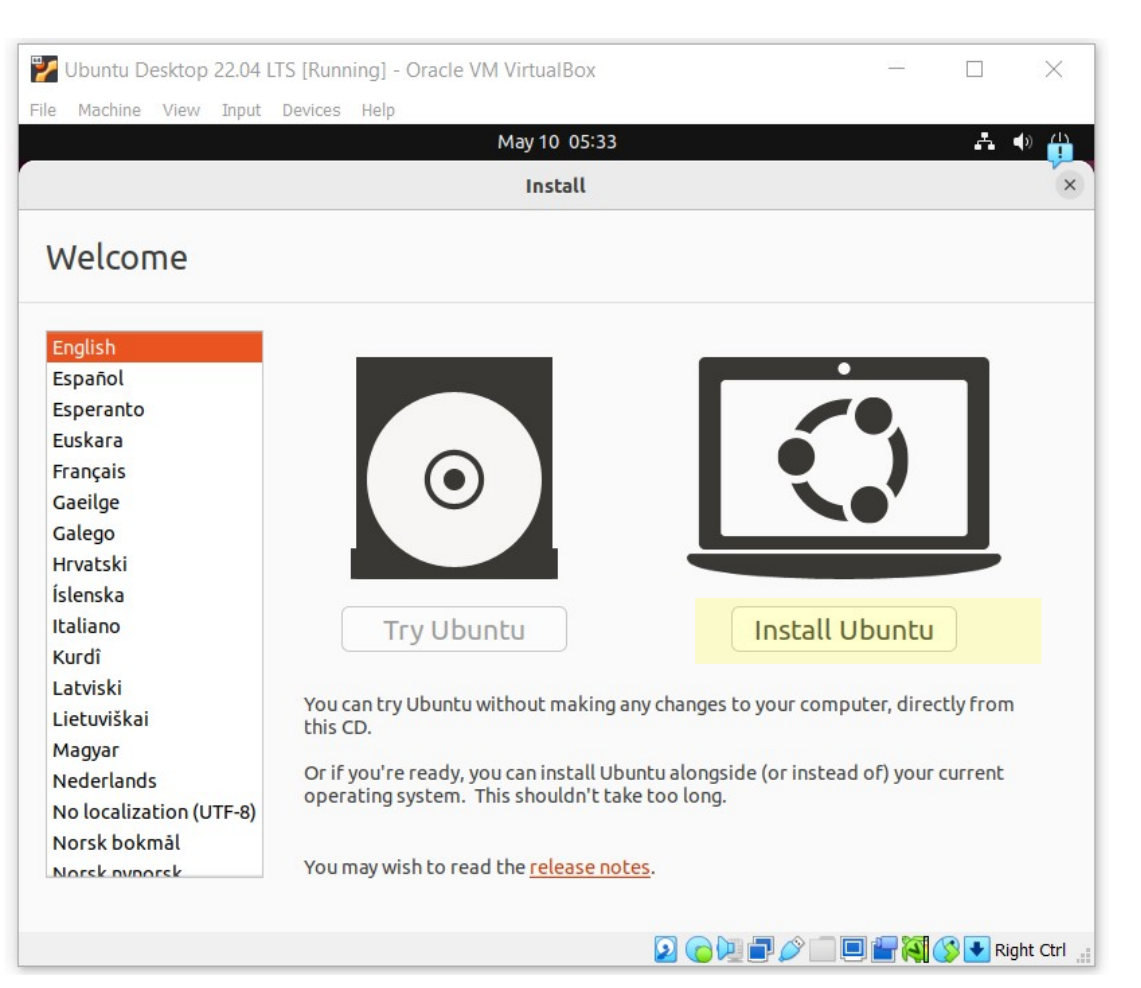

| 🕎 Ubuntu Desktop 22.04 LTS [Running] - Oracle VM VirtualBox                                                                                                    | _                                                      |                | 🛃 Ubuntu Desktop 22.04 LTS [Running] - Oracle VM VirtualBox —                                                                                                    | ×          |
|----------------------------------------------------------------------------------------------------|--------------------------------------------------------|----------------|----------------------------------------------------------------------------------------------------|------------|
| File Machine View Input Devices Help                                                                                                    |                                                        |                | File Machine View Input Devices Help                                                                                                    |            |
| м                                                                                                    | lay 10 05:42 👫 🐠 🕛                                     | Ţ.             | May 10 05:43 🛛 🛃 🐠 🕛 )                                                                                                    | , P        |
|                                                                                                    | Install ×                                              |                | Install                                                                                                    |            |
| Keyboard layout                                                                                                    |                                                        |                | Updates and other software                                                                                                    |            |
| Choose your keyboard layout:<br>Swahili (Kenya)<br>Swahili (Tanzania)<br>Swedish<br>Switzerland<br>Taiwanese<br>Tajik<br>Thai<br>Tswana<br>Turkish<br>Turkmen<br>Ukrainian<br>Urdu (Pakistan)<br>Uzbek | Thai - Thai (Pattachote)<br>Thai - Thai (TIS-820.2538) |                | <ul> <li>What apps would you like to install to start with?</li> <li>Normal installation</li> <li>Web browser, utilities, office software, games, and media players.</li> <li>Minimal installation</li> <li>Web browser and basic utilities.</li> <li>Other options</li> <li>Download updates while installing Ubuntu This saves time after installation.</li> <li>Install third-party software for graphics and Wi-Fi hardware and additional media formats This software is subject to license terms included with its documentation. Some is proprietary.</li> </ul> |            |
| Type here to test your keyboard                                                                                                    |                                                        |                |                                                                                                    |            |
|                                                                                                    | Ouit Back Continue                                     | 💽 💽 Right Ctrl | Ouit Back Continue                                                                                                    | ght Ctrl 🔐 |

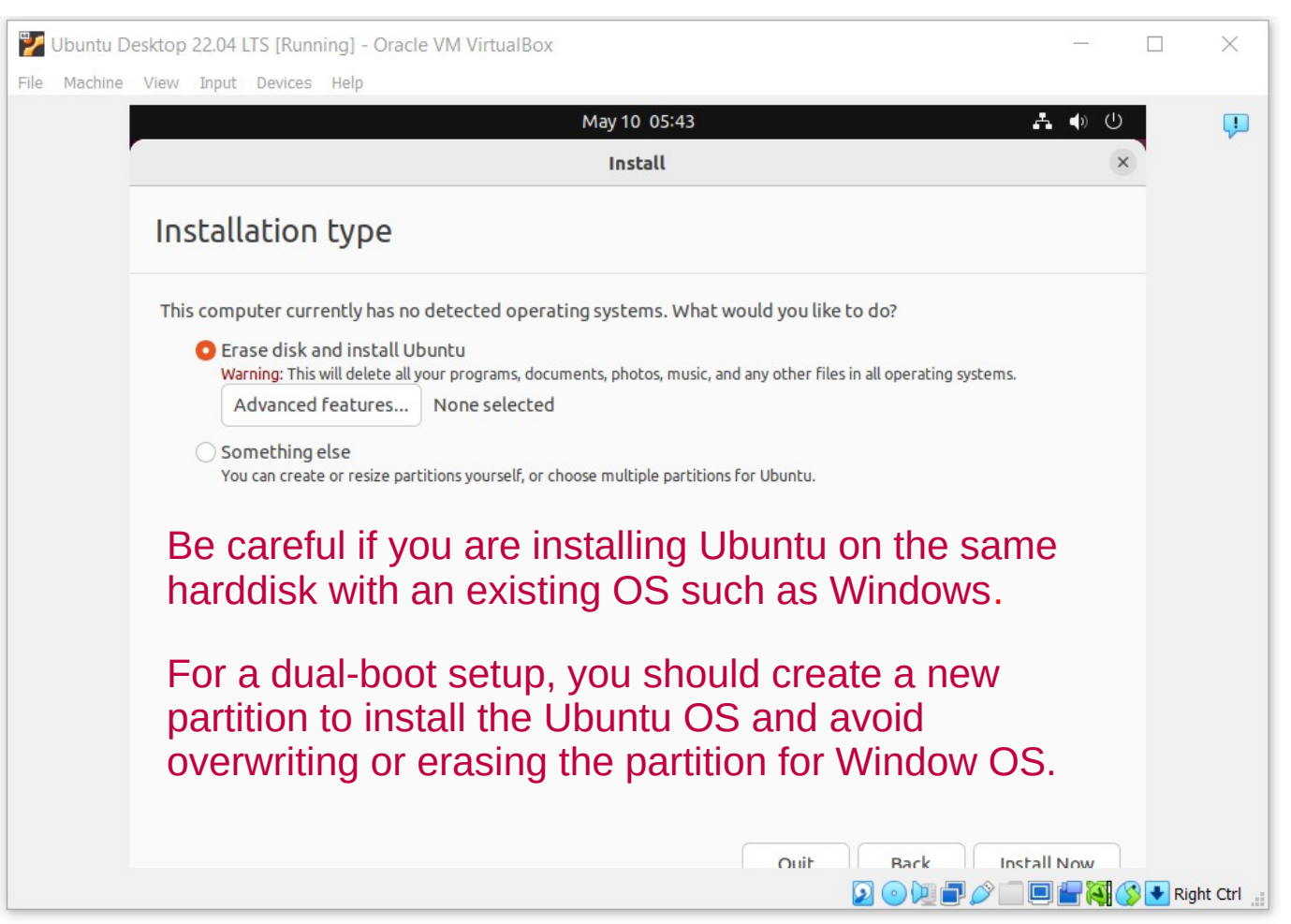

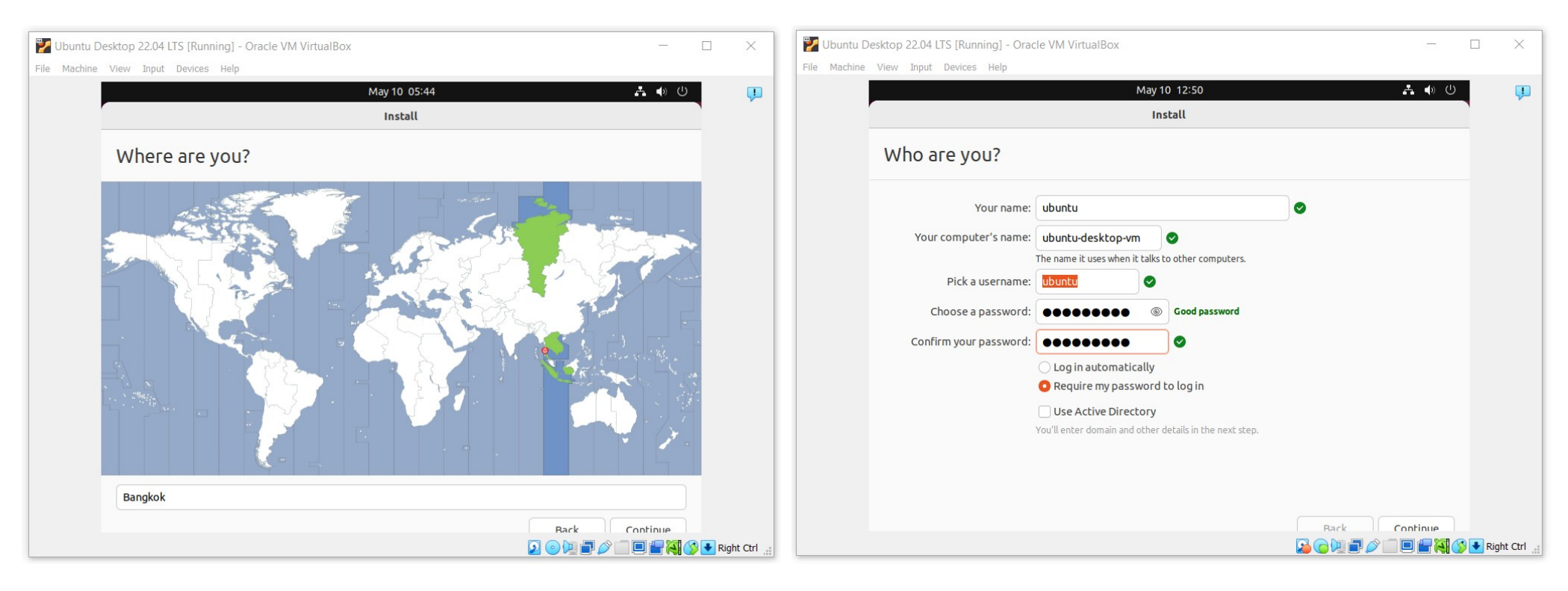

#### **Ubuntu Desktop Login**

#### **Linux Terminal**

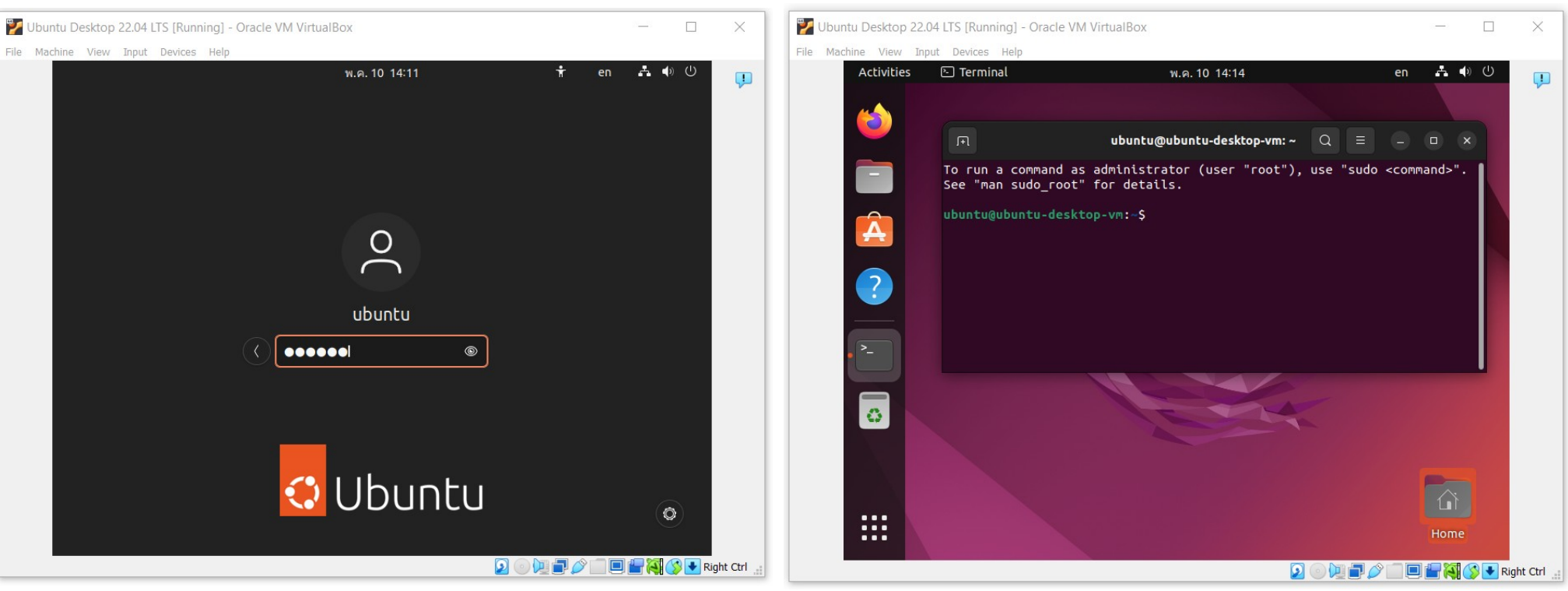

To open a Linux terminal, press: Ctrl+Alt+T

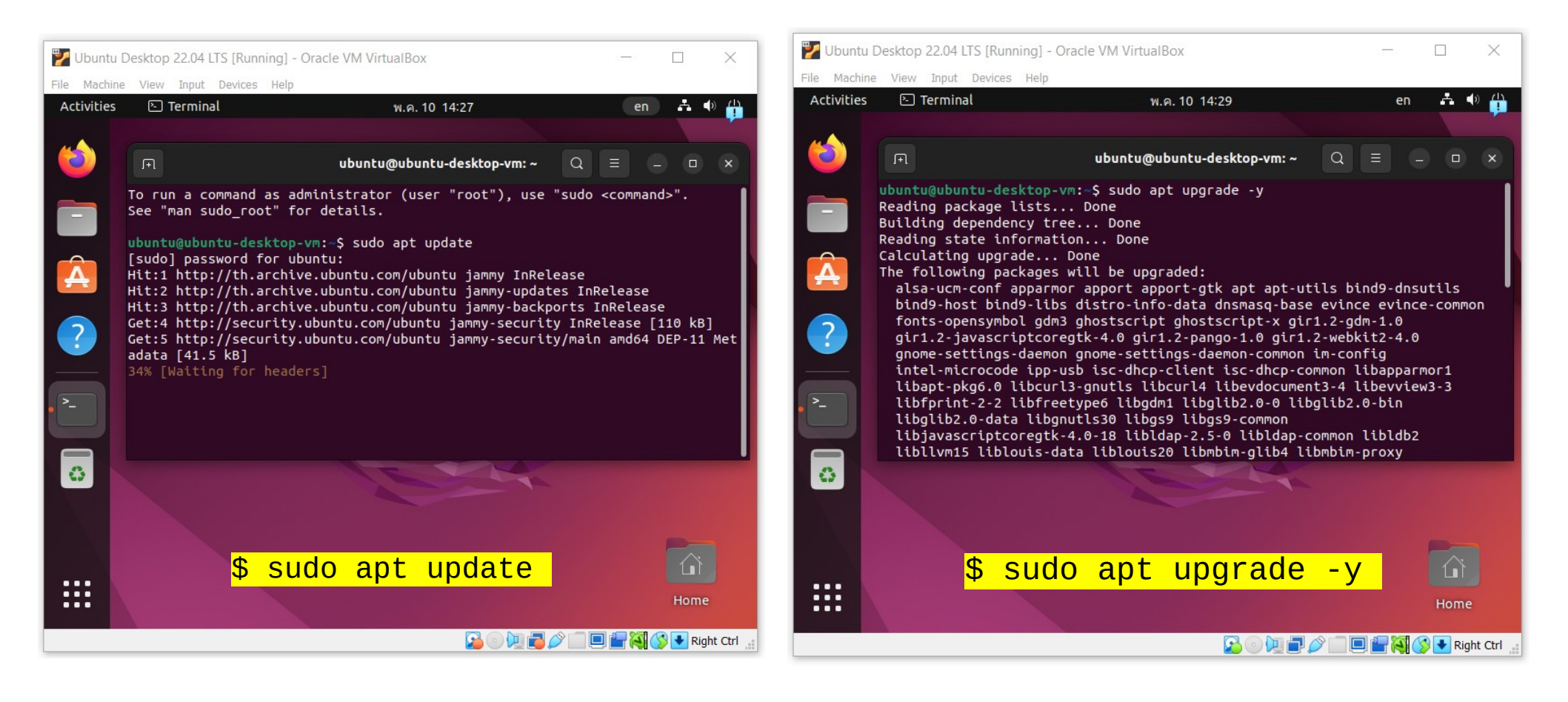

| .F1                                |      | ubuntu@ubuntu-desktop-vm: ~ |       |      |                |  | ≡ |  |  | × |
|------------------------------------|------|-----------------------------|-------|------|----------------|--|---|--|--|---|
| ubuntu@ubuntu-desktop-vm:~\$ df -h |      |                             |       |      |                |  |   |  |  |   |
| Filesystem                         | Size | Used                        | Avail | Use% | Mounted on     |  |   |  |  |   |
| tmpfs                              | 198M | 1.5M                        | 197M  | 1%   | /run           |  |   |  |  |   |
| /dev/sda3                          | 16G  | 9.8G                        | 4.6G  | 68%  | 1              |  |   |  |  |   |
| tmpfs                              | 988M | 0                           | 988M  | 0%   | /dev/shm       |  |   |  |  |   |
| tmpfs                              | 5.0M | 4.0K                        | 5.0M  | 1%   | /run/lock      |  |   |  |  |   |
| /dev/sda2                          | 512M | 6.1M                        | 506M  | 2%   | /boot/efi      |  |   |  |  |   |
| tmpfs                              | 198M | 2.4M                        | 196M  | 2%   | /run/user/1000 |  |   |  |  |   |
| ubuntu@ubuntu-desktop-vm:~\$       |      |                             |       |      |                |  |   |  |  |   |
|                                    |      |                             |       |      |                |  |   |  |  |   |
|                                    |      |                             |       |      |                |  |   |  |  |   |

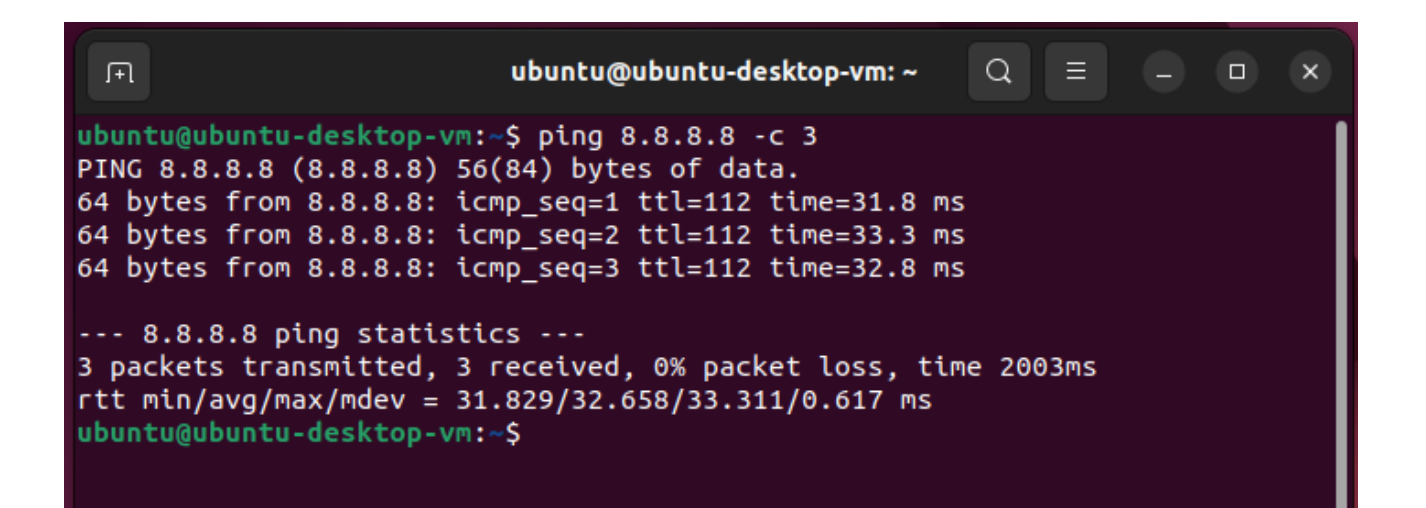

#### **Ubuntu App Installation: LXTerminal**

| 🏏 Ubu | ntu Desktop         | 22.04 LTS | [Running] - | Oracle VM V                            | /irtualBox              |                                    |                                  |                       | _           |            |
|-------|---------------------|-----------|-------------|----------------------------------------|-------------------------|------------------------------------|----------------------------------|-----------------------|-------------|------------|
| File  | Machine<br>tivities | View      | Input       | Devices<br>Store                       | Help                    |                                    | May 10 22:55                     |                       | Å           | <b>(</b> ) |
| _     |                     | Q         |             |                                        |                         | Ø Explore                          | ⊙ Installed                      | 🗘 Updates •           | -           | a x        |
| (     |                     |           |             |                                        | Q lxterr                | ninal                              |                                  |                       |             |            |
|       |                     |           | C.          | LXT                                    | erminal<br>★★★          | Use the comman                     | nd line                          |                       | 🥑 Installed |            |
|       |                     |           | Clic<br>and | <mark>k "L</mark><br>Lins <sup>-</sup> | <b>Jbunt</b><br>tall th | <mark>u Softwa</mark><br>e progran | n <mark>re</mark> " and So<br>n. | earch for " <b>Ix</b> | terminal    |            |
|       |                     |           |             |                                        |                         |                                    |                                  |                       |             |            |

#### **Start LXTerminal**

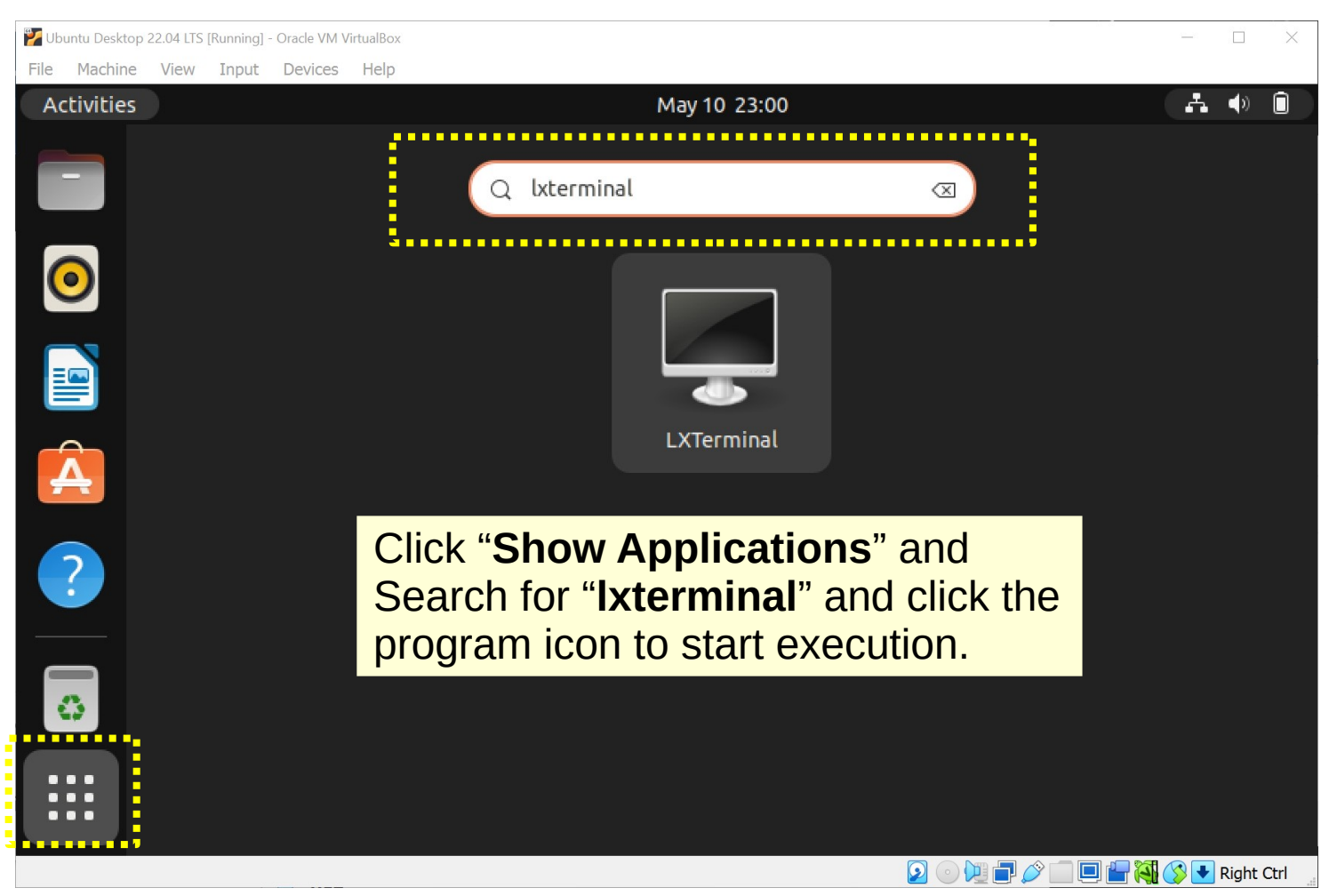

#### **LXTerminal**

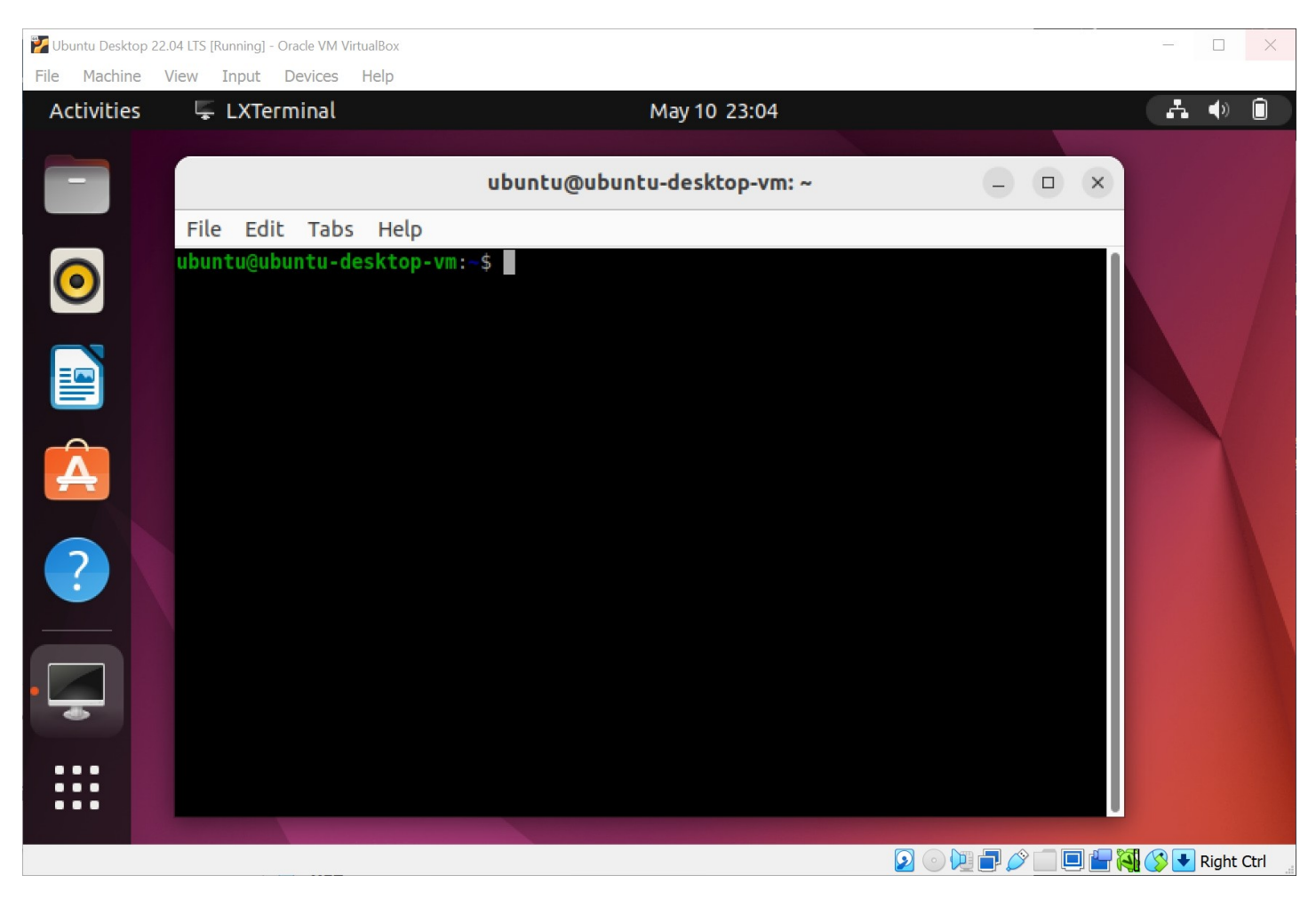

### Conclusions

- We have learned how to setup Linux system, using Linux distributions such as Ubuntu, in virtual machines managed by VirtualBox or VMware Workstation Player.
- Additionally, we have learned how to setup a Linux environment for a Windows machine using WSL2.